## SPA525G 및 SPA525G2 Series IP Phone에서 개 인 주소록 편집

## 목표

개인 주소록은 SPA525G 및 SPA525G2 IP 전화에서 사용자를 신속하게 식별하고 전화하는 데 사용됩니다.

이 문서에서는 SPA525G 및 SPA525G2 IP 전화에서 연락처를 추가하고 수정하는 방법에 대해 설명합니다.

## 적용 가능한 디바이스

·SPA525G

·SPA525G2

## 통화 제어 설정 구성

1단계. 설정 단추를 눌러 설정 메뉴를 엽니다.

| 01/04/12 01:39p 📕        |                       |  | User Name |                  |
|--------------------------|-----------------------|--|-----------|------------------|
| Information and Settings |                       |  |           |                  |
| 1                        | Call History          |  |           |                  |
| 2                        | Directories           |  |           |                  |
| 3                        | Network Configuration |  |           |                  |
| 4                        | User Preferences      |  |           |                  |
| 5                        | Status                |  |           |                  |
| 6                        | CME Services          |  |           | ≈ <mark>⊞</mark> |
|                          | LAB                   |  |           |                  |
|                          | Select                |  |           | Exit             |

2단계. Directories(디렉토리)로 이동하고 Select 키를 누릅니다.

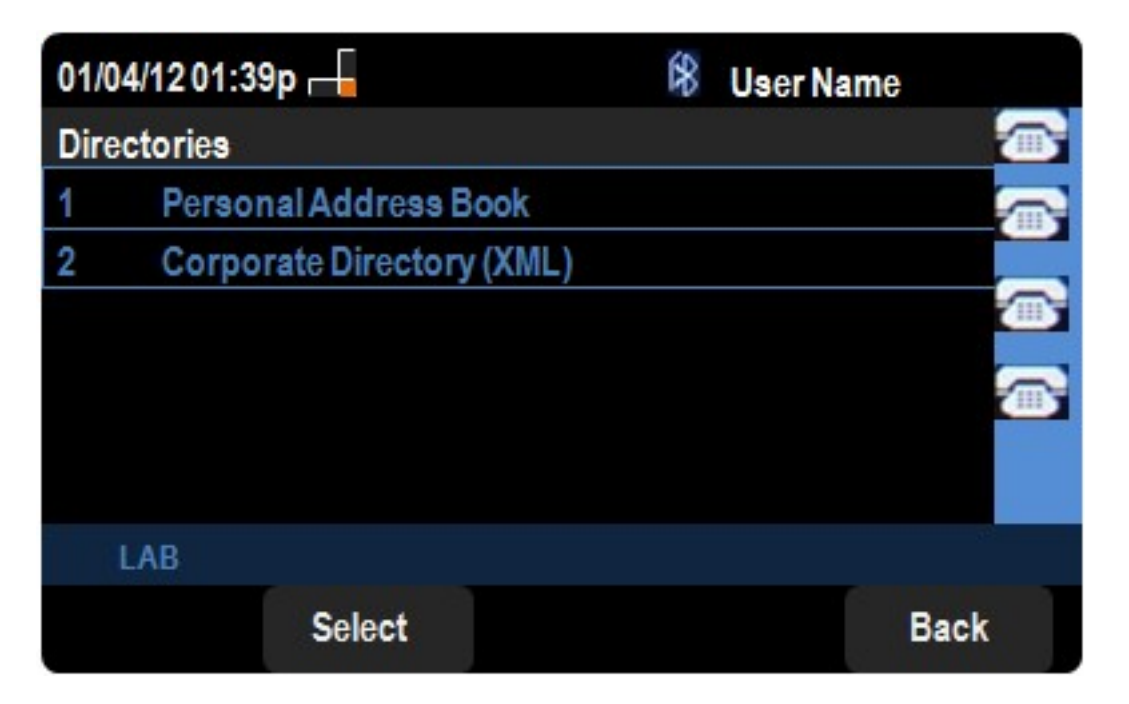

3단계. Personal Address Book(개인 주소록)으로 이동하고 Select 키를 누릅니다.

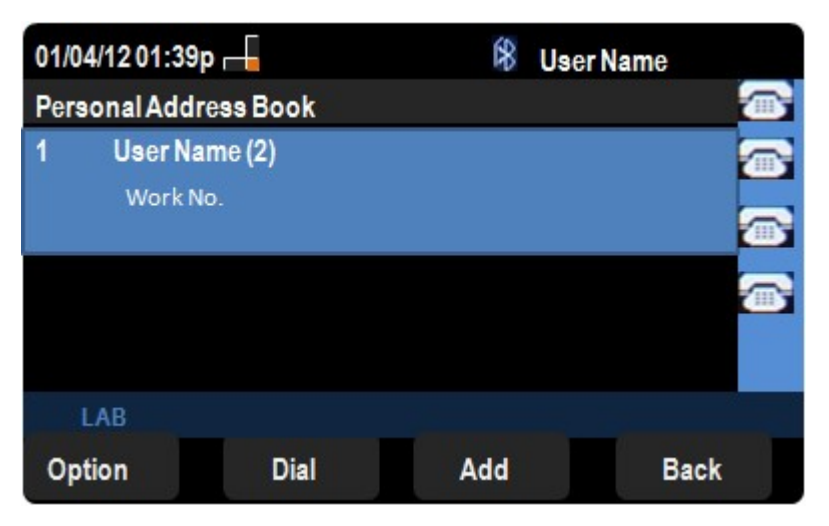

4단계. 선택한 프로파일을 편집하려면 확인 표시 단추를 누릅니다.

| 01/04/12 01:39p             |                  |                        | 🕅 User Name   |   |      |  |  |  |
|-----------------------------|------------------|------------------------|---------------|---|------|--|--|--|
| Edit Personal Address Entry |                  |                        |               |   |      |  |  |  |
| 1                           | Name             |                        | User Name (2) |   |      |  |  |  |
| 2                           | Work No          |                        |               |   |      |  |  |  |
| 3                           | Mobile No        |                        |               |   |      |  |  |  |
| 4                           | Home No          |                        |               |   |      |  |  |  |
| 5                           | <b>Ring Tone</b> | Ring Tone Film Score > |               |   |      |  |  |  |
|                             |                  |                        |               |   | ×    |  |  |  |
| LAB                         |                  |                        |               |   |      |  |  |  |
| Option                      |                  | Save                   | delCha        | r | Back |  |  |  |

5단계. 이름 필드에 연락처의 이름을 입력합니다.작업 번호 필드에 연락처의 직장 전화 번호

를 입력합니다.휴대폰 번호 필드에 연락처의 휴대폰 번호를 입력합니다.홈 번호 필드에 연락 처의 집 전화 번호를 입력합니다.

6단계. 신호음으로 이동하여 오른쪽 탐색 키를 눌러 벨소리를 선택합니다.벨소리 옵션을 스크 롤하여 위쪽 및 아래쪽 탐색 키를 사용하여 벨소리를 찾습니다.선택 키 또는 소프트 키 선택을 사용하여 원하는 벨소리를 선택합니다.

7단계. 개인 주소록에 변경 사항을 저장하려면 저장을 누릅니다.